## How to start a meeting in Microsoft Teams on Windows on your Owl

## This article applies to the Meeting Owl Pro and Meeting Owl

To start a meeting in Microsoft Teams on a Windows computer, set up (//owl-labs.helpscoutdocs.com/article/177-get-started-with-your-owl) your Meeting Owl, and then use the following instructions to start a meeting.

- 1. In the Microsoft Teams main window, click your profile picture in the top right of the window then select **Settings** from the drop-down menu.
- 2. Select **Devices** from the menu on the left.
- 3. Choose Meeting Owl as your Audio devices (Speaker & Microphone).
- 4. Scroll down to Camera.
- 5. Choose Meeting Owl as your Camera
- 6. Select the participants you would like to call from either the Chat, Teams, or Calls menu on the left.
- 7. Select the video icon (

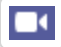

) to start your call.

Still need help? Contact Us (/contact)

Last updated on May 19, 2021

© Owl Labs (https://www.owllabs.com) 2021. Powered by Help Scout (https://www.helpscout.com/knowledge-base/? utm\_source=docs&utm\_medium=footerlink&utm\_campaign=Docs+Branding)

English

Need help?